## **Event Management Presentation**

ISAC has built and is unveiling a new meeting registration system for both ISAC members and vendors this summer in preparation for its debut during the 2016 ISAC Fall School of Instruction registration on August 17.

Our goal is to get as many members as possible registered in and comfortable with the system prior to this date.

We will also be holding a tutorial webinar at 1:30 pm on August 3.

The new system will first require you to set up a profile.

The system is linked to our database so most elected official and department head information will be pre-populated.

Changes to this data or the addition of a member profile altogether will need to come though and be approved by ISAC.

I will be detailing the process to get set up in the system and registered for a mock meeting.

Please follow along with me now, do it on your own later, or come visit us ??? to get registered.

All those registered for the event entitled "ISAC Magazine Article and Affiliate Test Conference" prior to 4:00 pm on Friday, August 12 will be entered in a drawing to receive a FREE Fall School registration.

• Go to and bookmark – <u>https://events.iowacounties.org/Events</u>. (AFTER JUNE 1 - This link can also be found at <u>www.iowacounties.org</u> under quick links, the featured section and new and noteworthy.)

|      |     |       |       | EV   | ENTS | CO  | RPORATE | OPPORTUNITIES              | ALUMNI MEMBERSHIP                                                                                | USER PROFILE                                   | 🙆 LOGIN          | <b>₽</b> |  |
|------|-----|-------|-------|------|------|-----|---------|----------------------------|--------------------------------------------------------------------------------------------------|------------------------------------------------|------------------|----------|--|
| MEET | INC | 35 AN | DEV   | ENTS |      |     |         | EVENT                      | S FILTER AND SEARCH                                                                              | 4                                              |                  |          |  |
| Mo   | mth | Weel  | k Day | × 20 | 14   | <   | >       | Keyword:                   |                                                                                                  |                                                |                  |          |  |
| Su   | n   | Mon   | Tue   | Wed  | Thu  | Fri | Sat     | Affiliate:                 | All Affiliates                                                                                   |                                                | ~                |          |  |
|      | 1   | 2     | 3     | 4    | 5    | 6   | 7       | Date:                      |                                                                                                  | -                                              |                  |          |  |
|      | 8   | 9     | 10    | 11   | 12   | 13  | 14      |                            | Start Date: E                                                                                    | nd Date                                        | -                |          |  |
|      | 15  | 16    | 17    | 18   | 19   | 20  | 21      |                            |                                                                                                  | Reserv                                         | Search           |          |  |
|      | 22  | 23    | 24    | 25   | 26   | 27  | 28      |                            |                                                                                                  |                                                |                  |          |  |
|      |     |       |       |      |      |     |         | ALL OPEN                   | EVENTS                                                                                           |                                                |                  |          |  |
|      | 29  | 30    | 31    |      |      |     | 5.4     | IS                         | AC Magazine Article and A                                                                        | Affiliate Test Confe                           | rence            |          |  |
|      |     |       |       |      |      |     |         | WED Th<br>AUG far<br>17 ne | is is a test meeting to help<br>niliarize ISAC members with the<br>w online meeting registration | Venue: ISAC Office<br>Address:<br>5500 Westown | Parkway, Suite 1 | 90       |  |

• First, please click Login and Need to set up an account?.

|     |       |      |      | EVE   | INTS | CO   | RPORATE C | PORTUNITIES ALL | JMNI MEMBERSHIP | USER PROFILI | E 🙆 LOGIN | ) י |  |
|-----|-------|------|------|-------|------|------|-----------|-----------------|-----------------|--------------|-----------|-----|--|
| MEE | TING  | S AN | DEVE | NTS   |      |      |           | LOGIN           |                 |              |           |     |  |
| M   | lonth | Week | Day  |       |      | <    | >         | Username:       |                 |              |           |     |  |
|     |       |      | MA   | Y 201 | 6    | E.J. | 6         | Password:       |                 |              |           |     |  |
|     | 1     | 2    | 3    | 4     | 5    | 6    | 7         |                 |                 | 100          |           |     |  |
|     | 8     | 9    | 10   | 11    | 12   | 13   | 14        |                 | Forgot your pas | sword?       |           |     |  |
|     | 15    | 16   | 17   | 18    | 19   | 20   | 21        | -               |                 |              |           |     |  |
|     | 22    | 23   | 24   | 25    | 26   | 27   | 28        |                 |                 |              |           |     |  |
|     | 29    | 30   | 31   |       |      |      |           |                 |                 |              |           |     |  |
|     |       |      |      |       |      |      |           |                 |                 |              |           |     |  |

• Step 1 of 2 - select, County Member.

|   |        |       |       | EVE   | NTS | COF | RPORATE O | PPORTUNITIES ALUMNI MEMBERSHIP USER PROFILE 🧕 LOGIN 👾 |  |
|---|--------|-------|-------|-------|-----|-----|-----------|-------------------------------------------------------|--|
| , | MEETIN | GS AN | DEVE  | INTS  |     |     |           | CREATE USER Step 1 of 2                               |  |
|   | Month  | Weel  | k Day |       |     | <   | >         | Which one are you?                                    |  |
|   |        |       | MA    | Y 201 | 6   |     |           | County Member                                         |  |
|   | Sun    | Mon   | Tue   | Wed   | Thu | Fri | Sat       | Vvendor member                                        |  |
|   | 1      | 2     | 3     | 4     | 5   | 6   | 7         | Canta                                                 |  |
|   |        | 0     | 10    | 44    | 12  | 10  |           |                                                       |  |
|   |        | 1     | 10    | 1.4   |     |     |           |                                                       |  |
|   | 15     | 16    | 17    | 18    | 19  | 20  | 21        |                                                       |  |
|   |        |       |       |       |     |     |           |                                                       |  |
|   | 22     | 23    | 24    | 25    | 26  | 27  | 28        |                                                       |  |
|   | 20     | 30    | 21    |       |     |     |           |                                                       |  |
|   | 29     | 30    | -     |       |     |     |           |                                                       |  |
|   |        |       |       |       |     |     |           |                                                       |  |

• Step 2 of 2 – use the drop down bars in the first three lines, **County**, **Office** and **Member**, to find yourself. As mentioned above, this information is prepopulated based on the members we already have in our database. If you are not listed, please select **I am not on this list and I should be!** (\*DON'T DEMONSTRATE) and enter your information being careful to check for spelling errors. This will be approved by ISAC staff before the user is given a profile and granted access to the system.

|        |     |      |     | EVE   | NTS | COR | PORATE OF | PORTUNITIES ALL  | IMNI MEMBERSHIP USEI                             | R PROFILE        | 🙆 LOGIN     | Ŷ |  |
|--------|-----|------|-----|-------|-----|-----|-----------|------------------|--------------------------------------------------|------------------|-------------|---|--|
| MEETIN | IGS | AND  | EVE | NTS   |     |     |           | CREATE USE       | R - COUNTY                                       |                  | Step 2 of 2 |   |  |
| Mon    | th  | Week | Day |       |     | <   | >         |                  | Fill in required field(s) bein                   | 10 <sup>-1</sup> |             | 1 |  |
|        |     |      | MA  | Y 201 | 6   |     |           |                  | sin in requires perofs, serv                     |                  |             |   |  |
| Sun    | M   | on   | Tue | Wed   | Thu | Fri | Sat       | County: *        | Winneshiek                                       |                  | * 4         | / |  |
|        | 1   | 2    | 3   | - 4   | 5   | 6   | 7         | Office: *        | Treasurer                                        |                  | -4          | 1 |  |
| 1 -    | 8   | 9    | 10  | 11    | 12  | 13  | 14        | Member: *        | Select Your Identification                       | 5                | •           |   |  |
| -      | 5   | 16   | 17  | 18    | 19  | 20  | 21        | Username: *      | 1 am not in this list and I shou<br>Wayne Walter | ild be!          |             |   |  |
|        |     |      |     |       |     |     |           | Password *       |                                                  |                  |             |   |  |
| z      | z   | 23   | 24  | 25    | 26  | 27  | 28        | russion.         |                                                  |                  |             |   |  |
|        |     |      |     |       |     |     |           | Confirm Password | 1* L                                             |                  |             |   |  |
| 2      | 9   | 30   | 31  |       |     |     |           | Job Title:       |                                                  |                  |             |   |  |
|        |     |      |     |       |     |     |           |                  |                                                  | 6                | -           |   |  |

All members will need to create a username and password that will be used to gain access to the system in the future. The password must be at least five characters long and contain one numeric character.

• Click on the **Register button**, and congrats, you are now in the system.

The tabs across the top of the registration system include **Events**, **Alumni Membership**, **User Profile**, **Logout** and an icon for your shopping cart.

• **Events** is the default screen that you will see after logging in and the area that you will spend most of your time.

All open events for which you are eligible to register will be listed, as well as a search box and a calendar.

• Find and click the **Register** button for the meeting that you wish to attend. (ISAC Magazine Article and Affiliate Test Conference being held on August 17-19, 2016)

| Isach the site Source Source S |  |
|----------------------------------------------------------------------------------------------------|--|
| EVENTS ALUMNI MEMBERSHIP USER PROFILE 🔒 LOGOUT 🖓                                                                                                    |  |
| MEETINGS AND EVENTS EVENTS FILTER AND SEARCH<br>Month Week Day                                                                                                    |  |
| Sun         Mon         Tue         Wed         Thu         Fri         Sat         Affiliate:         -All Affiliate:                                                                                                    |  |
| 7         8         9         10         11         12         13         Start Date:         End Date:           14         15         16         17         18         19         20         End Date:                                                                                                    |  |
| 21 22 23 24 25 26 27<br>ALL OPEN EVENTS                                                                                                    |  |
| 28 29 30 31 1 2 3<br>ISAC Magazine Article and Affiliate Test Conference                                                                                                    |  |
| No.         Number of the state of the state of the                                 |  |

The Event Registration portion at the top of the page includes the contact information that is included under your profile.

\*DON'T DEMONSTRATE! This information can be updated using the **User Profile** tab and click the **Update Information** button. This will open an email to ISAC staff in which you can let us know which changes need to be made. We suggest completing this step after you have made your meeting registration.

• The **Sessions** portion at the bottom of the page includes the information about the conference including options on the different sessions, meals, etc. that are occurring during the meeting.

For future conferences and events we ask that you please designate which meals you plan to attend. This will help us to keep our registration rates as low as possible be eliminating wasted food. You will also be able to designate if you need a special meal (e.g. vegetarian, gluten free). This can be done when you register for your meal, but your preference can also be saved under the **User Profile** tab.

• Once you have selected the session/s and/or meal/s that you would like to include in your registration, you must agree to the terms and conditions.

These registration policies are listed in full below the buttons and continue to include the \$25 administrative fee for registration cancellations.

|          | 5 6 7 8 9 10 11                     | SESSIONS                                                                                                    |  |
|----------|-------------------------------------|----------------------------------------------------------------------------------------------------|--|
|          | VIEW FULL CALENDAR                  | ISAC Magazine Article and Affiliate Test Conference<br>8/17/2016 to 8/19/2016<br>ISAC Office<br>5500 Westown Parkway, Suite 190<br>West Des Moines, Iowa 30266                                                                                                   |  |
|          | QUICK LINKS                         |                                                                                                    |  |
|          | ISAC Website                        |                                                                                                    |  |
|          | Advertising                         | Thursday - 8/18/2016                                                                                                    |  |
| Ę        | Sponsoring<br>Magazine Subscription | 2 10:30 AM - 11:30 AM: ISAC Educational Seminar - Pre-registration Rocks 101                                                                                                    |  |
| Need Sup |                                     | ☐ 10:30 AM - 11:30 AM: ISAC Educational Seminar - Meeting Registration is Funl<br>2 12:30 PM - 1:00 PM: Networking Lunch Buffet (\$0.01)<br>Choose Dietary Need: * None<br>Vegetarian<br>Gluten Free<br>None<br>U lagree to the terms and conditions.<br>Registr |  |
|          |                                     | ISAC Meeting Registration Policies:                                                                                                    |  |
|          | /                                   | Thank you for registering for an ISAC meeting or conference. Please read the following<br>registration policies for attendees.                                                                                                    |  |
|          |                                     | All pre-registrations must include payment and invoice from on-line registration.                                                                                                    |  |
|          |                                     | All pre-registration payments must be received prior to the meeting or conference.                                                                                                    |  |
|          |                                     | NO CASH will be handled at the registration desk. We also do not accept credit cards.                                                                                                    |  |

• Now you can click **Register** and confirm by clicking **OK** on the pop up.

An invoice will be generated and sent to the email address on your profile.

• You will also have the option to immediately view and download a PDF version of the invoice on the confirmation page and/or under the **User Profile** tab at any time under **Invoice History** at the bottom of the page.

|                                                                                                    | EVENTS                                                                                                    | ALUMNI MEMBERSH                                                                                          | IP USER PROFILI                                                                                                    | E & LOGOUT                                         | Ŷ                                                                                                    |                                                                                                    |
|----------------------------------------------------------------------------------------------------|----------------------------------------------------------------------------------------------------|----------------------------------------------------------------------------------------------------|----------------------------------------------------------------------------------------------------|----------------------------------------------------|----------------------------------------------------------------------------------------------------|----------------------------------------------------------------------------------------------------|
| MEETINGS AND EVENTS                                                                                                    |                                                                                                    | EVENT REGIST                                                                                             | RATION                                                                                                    |                                                    |                                                                                                    |                                                                                                    |
| Month Week Day<br>MAY 2016                                                                                                    | < >                                                                                                    | Thank you for regi<br>your invoice shortl<br>clicking below.                                             | stering! You will be recei<br>y. You can also downloa                                                                                                    | iving an email with a cop<br>id the invoice now by | y of                                                                                                    |                                                                                                    |
| Sun Mon Tue Wed Thu<br>1 2 3 4 5                                                                                                    | Fri Sat<br>6 7                                                                                                    | Click to downlo                                                                                          | oad invoice.                                                                                                    |                                                    |                                                                                                    |                                                                                                    |
| 8 9 10 11 12                                                                                                    | 13 14                                                                                                    |                                                                                                    |                                                                                                    |                                                    |                                                                                                    |                                                                                                    |
| 15 16 17 18 19                                                                                                    | 20 21                                                                                                    |                                                                                                    |                                                                                                    |                                                    |                                                                                                    |                                                                                                    |
| 22 23 24 25 26                                                                                                    | 27 28                                                                                                    |                                                                                                    |                                                                                                    |                                                    |                                                                                                    |                                                                                                    |
| 29 30 31 1 2                                                                                                    |                                                                                                    |                                                                                                    |                                                                                                    |                                                    |                                                                                                    |                                                                                                    |
|                                                                                                    |                                                                                                    |                                                                                                    |                                                                                                    |                                                    |                                                                                                    |                                                                                                    |
| VIEW FULL CALENDAR                                                                                                    |                                                                                                    |                                                                                                    |                                                                                                    |                                                    |                                                                                                    |                                                                                                    |
|                                                                                                    |                                                                                                    |                                                                                                    |                                                                                                    |                                                    |                                                                                                    |                                                                                                    |
|                                                                                                    |                                                                                                    |                                                                                                    |                                                                                                    |                                                    |                                                                                                    |                                                                                                    |
|                                                                                                    | EVENTS                                                                                                    | ALUMNI MEMBERSI                                                                                          | IP USER PROFILI                                                                                                    | E 🔒 LOGOUT 🦷                                       | Ŷ                                                                                                    |                                                                                                    |
|                                                                                                    | EVENTS                                                                                                    | ALUMNI MEMBERSH                                                                                          | IIP USER PROFILI                                                                                                    | E 🦀 LOGOUT                                         | Ŷ                                                                                                    |                                                                                                    |
| MEETINGS AND EVENTS                                                                                                    | EVENTS                                                                                                    | ALUMNI MEMBERSH                                                                                          | IIP USER PROFILI                                                                                                    | E 🤬 LOGOUT 🦷                                       | <b>\$</b>                                                                                                    |                                                                                                    |
| Meetings and events<br>Month Week Day<br>MAY 2016                                                                                                    | EVENTS                                                                                                    | ALUMNI MEMBERSH<br>USER PROF<br>First Name:                                                              | IIP USER PROFILI                                                                                                    | E 🔒 LOGOUT                                         | Job Title:                                                                                                    | Treasurer                                                                                                    |
| MEETINGS AND EVENTS<br>Month Week Day<br>MAY 2016<br>Sun Mon Tue Wed Thu<br>1 2 3 4 5                                                                                                    | EVENTS                                                                                                    | ALUMNI MEMBERSH<br>USER PROF<br>First Name:<br>Last Name:                                                | IIP USER PROFILI<br>ILE<br>Wayne<br>Walter                                                                                                    | E 🦀 LOGOUT                                         | Job Title:<br>Phone<br>Number:                                                                                              | Treasurer                                                                                                    |
| MEETINGS AND EVENTS<br>Month Week Day<br>MAY 2016<br>Sun Mon Tue Wed Thu<br>1 2 3 4 5<br>8 9 10 11 12                                                                                                    | EVENTS                                                                                                    | ALUMNI MEMBERSH<br>USER PROF<br>First Name:<br>Last Name:<br>County:<br>Department:                      | IIP USER PROFILI<br>ILE<br>Wayne<br>Walter<br>Winneshiek                                                                                                    | E 🕼 LOGOUT                                         | Job Title:<br>Phone<br>Number:<br>Email:                                                                                    | Treasurer<br>wwalter@co.winneshiek.ia.i                                                                       |
| MODE         Week         Day           Month         Week         Day           MAY 2016         May 2016           Sun         Mon         Tue         Week           1         2         3         4         5           8         9         10         11         12           15         16         12         18         19                                                                                                    | EVENTS           <                                                                                                    | ALUMNI MEMBERSH<br>USER PROF<br>First Name:<br>Last Name:<br>County:<br>Department:<br>Address:          | IIP USER PROFILI<br>ILE<br>Wayne<br>Walter<br>Winneshiek<br>Treasurer<br>201 West Main Street                                                                                                    | E A LOGOUT                                         | Job Title:<br>Phone<br>Number:<br>Email:<br>Dietary<br>Needs;                                                               | Treasurer<br>wwaiter@co.winneshiek.iau<br>OVegetarian<br>OGluten Free<br>ONone                                |
| MEETINGS AND EVENTS           Month         Week         Day           MAY 2016           Sun         Mon         Tue         Week         Thu           1         2         3         4         5           8         9         10         11         12           15         16         17         18         19           22         23         24         25         26                                                                                                    | EVENTS            >           Fri         Sat           6         7           13         14           20         21           27         28                                               | ALUMNI MEMBERSH<br>USER PROF<br>First Name:<br>Last Name:<br>County:<br>Department:<br>Address:          | NP USER PROFILI<br>NUMMERNIEK<br>Wanneshiek<br>Treasurer<br>201 West Main Street<br>Decorah IA<br>Sane                                                                                                    | E & LOGOUT                                         | Job Title:<br>Phone<br>Number:<br>Email:<br>Dietary<br>Needs:<br>Username                                                   | Treasurer<br>Wwwalter@co.winneshiek.iau<br>O'diuten Prec<br>O'None                                            |
| MEETINGS AND EVENTS           Month         Week         Day           MAY 2016           Sun         Mon         Tue         Weed         Thu           1         2         3         4         5           8         9         10         11         12           15         16         17         18         19           22         23         24         25         26           29         30         31         1         2                                                                                                    | EVENTS            >           Fri         Sat           6         7           13         14           20         21           27         28           3         4                         | ALUMNI MEMBERSH                                                                                          | NIP USER PROFILI<br>Nayne<br>Wayne<br>Wayne<br>Winneshiek<br>Treasurer<br>201 Weet Main Street<br>Decorah IA<br>szare<br>Aewyour CEU's here.                                                                                                    | E A LOGOUT                                         | Job Title:<br>Phone<br>Number:<br>Email:<br>Dietary<br>Needs;<br>Username<br>Password:                                      | Treasurer<br>wwalter@co.winneshiek.ia.i<br>Ordioten Free<br>None<br>wwalter                                   |
| MEETINGS AND EVENTS           Mont         Week         Day           MAY 2016           Sun         Mon         Tue         Weed         Thu           1         2         3         4         5           8         9         10         11         12           15         16         12         18         19           22         23         24         25         26           29         30         31         1         2                                                                                                    | EVENTS            >           Fri         Sat           6         7           13         14           20         21           27         28           3         4           10         11 | ALUMNI MEMBERSH                                                                                          | NP USER PROFILI User Profili Wayne Wayne Wayne Wanneshiek Treasurer 201 West Main Street Decorah IA Street Aew your CEU's here.                                                                                                    | E LOGOUT                                           | Job Title:<br>Phone<br>Number:<br>Email:<br>Dietary<br>Needs;<br>Username<br>Password:<br>Confirm<br>Password:              | Treasurer  wwalter@co.winneshiek.iau  Vegetarian  Gluten Proc  None  wwalter                                  |
| MEETINGS AND EVENTS           Montil         Week         Day:           MAY 2016         May 2016           Sun         Non         Tue         Weed         Thu           1         2         3         4         5           8         9         10         11         12           15         16         12         18         19           22         23         24         25         26           29         30         31         2         2           4         6         6         6         6         6                                                                                                    | EVENTS           r           sat           6           7           13           14           20           21           27           28           7           4           10           11  | ALUMNI MEMBERSH                                                                                          | IIP USER PROFILI User Profili User Profili U | E & LOGOUT 7                                       | Job Title:<br>Phone<br>Number:<br>Email:<br>Dietary<br>Needs:<br>Username<br>Password:<br>Confirm<br>Password:<br>Ugddietin | Treasurer  wwalter@co.winneshiek.ia.  Vegetarian Odluten Free ONone  wwalter  Swwalter  Swwalter Save Charges |
| MEETINGS AND EVENTS         MAY 2016         Sun Mon Tue Wed Thu         MAY 2016         Sun 1 2 3 4 5 5         1 5 16 12 18 19         22 23 24 25 26         29 30 31 2 2         29 30 31 2 2         20 30 31 2 2         21 4 5 6 1 2 18         22 23 24 25 26         29 30 31 2 2         20 30 31 2 2         21 4 5 2         22 23 24 25 26         29 30 31 2 2         20 30 31 2 2         21 4 5 2         22 5 3 2 4 3 3 4 3                                                                                                    | EVENTS           Fri         Sat           6         7           13         14           20         21           27         28           7         4           10         11              | ALUMNI MEMBERSH                                                                                          | IIP USER PROFILI ILE Wayne Wayne Water Winneshiek Treasurer 201 West Main Street Decorsh  A iny Same Aewyour CEU's here.                                                                                                    | E & LOGOUT 7                                       | Job Title:<br>Phone<br>Number:<br>Email:<br>Dietary<br>Needs:<br>Username<br>Password:<br>Confirm<br>Password:<br>Username  | Treasurer  wwalter@co.winneshiek.ia.  Vegetarian  Gluten Free None  wwwalter  Save Changes                    |
| MEETINGS AND EVENTS         MAY 2016         Sum Mon Tue Wed The         To a d f f         1       2       3       4       5         0       9       10       11       12         15       16       12       18       19         22       23       24       25       26         29       30       31       1       2         VIEW FULL CALENDAR         SUCK LINKS         EXCWebsite                                                                                                    | EVENTS           ri         sat           6         7           13         14           20         21           27         28           3         4           10         11               | ALUMNI MEMBERSH                                                                                          | NP USER PROFILI<br>ILE<br>Wayne<br>Wayne<br>Water<br>Winneshiek<br>Treasurer<br>201 West Main Street<br>Decorah IA<br>Street<br>Alew your CEU's here.                                                                                                    | E LOGOUT                                           | Job Title:<br>Phone<br>Number:<br>Email:<br>Dietary<br>Needs:<br>Username<br>Password:<br>Confirm<br>Password:<br>Ugddie in | Treasurer  wwalter@co.winneshiek.ia.i  Vegetarian Odiuten Proc None  wwalter  wwalter  Save Changes           |
| Subset         Day           Month         Week         Day           MAY 2016         MAY 2016           Sun         Mon         Tue         Week           Sun         Mon         Tue         Week         Tue           Sun         Mon         Tue         Week         Tue           Sun         Mon         Tue         Week         Tue           Sun         Mon         Tue         Week         Tue           Sun         Mon         Tue         Week         Tue           Sun         Mon         Tue         Week         Tue           Sun         Mon         Tue         Week         Tue           View Full         Calendaria         Tue         Week         Tue           View Full         Calendaria         Tue         Tue         Tue | EVENTS            >           Fri         Sat           6         7           13         14           20         21           27         28           3         4           10         11 | ALUMNI MEMBERSH<br>USER PROF<br>First Name:<br>Last Name:<br>County:<br>Department:<br>Address:<br>CEUs: | NP USER PROFILI<br>ILE<br>Wayne<br>Wayne<br>Warter<br>Winneshiek<br>Treasurer<br>201 West Main Street<br>Decoral IA<br>Street<br>New your CEU'S here.                                                                                                    | E & LOGOUT                                         | Job Title:<br>Phone<br>Number:<br>Email:<br>Distary<br>Needs:<br>Username<br>Password:<br>Confirm<br>Password:<br>Ugddie m  | Treasurer  wwalter@co.winneshiek.ia.i Ovegetarian Odiuten Prec None  wwalter  wwalter  Seve Changes  nvolce   |

The **Invoice** is pretty straight forward, but there are a couple of important items to highlight.

• Under the invoice number you will see both the **Hotel Code** and the **Housing Link**.

|                                                                                       |                                                                                                    |       | ISACC.                                                                                                    |
|---------------------------------------------------------------------------------------|----------------------------------------------------------------------------------------------------|-------|----------------------------------------------------------------------------------------------------|
|                                                                                       | In                                                                                                    | voice |                                                                                                    |
| Registrant:<br>Office/Dept.:<br>Entity:<br>Invoice #:<br>Hotel Code:<br>Housing Link: | Wayne Walter<br>Treasurer<br>Winneshiek<br>ISACEVMT000127<br>8689173976<br>http://www.iowacounties.org |       | Iowa State Association of Counties<br>5500 Westown Parkway, Suite 190<br>West Des Moines, IA 50266<br>(515) 244-7181<br><u>support@iowacounties.org</u> |

## ISAC Magazine Article and Affiliate Test Conference (08/17/2016 - 08/19/2016)

| Session Date                                                                                                    | Session Name                                                |             | Price  |
|----------------------------------------------------------------------------------------------------|-------------------------------------------------------------|-------------|--------|
| 8/18/2016<br>10:30 AM - 11:30 AM                                                                                                | ISAC Educational Seminar - Pre-registration Rocks 101       |             | \$0.00 |
| 8/18/2016<br>12:00 PM - 1:00 PM                                                                                                 | Networking Lunch Buffet                                     |             | \$0.01 |
|                                                                                                    |                                                             | Event Cost  | \$0.01 |
|                                                                                                    |                                                             | Amount Paid | \$0.00 |
|                                                                                                    |                                                             | Amount Owed | \$0.02 |
| NOTICE:<br>Send payment, along with the<br>lowa State Association of C<br>5500 Westown Parkway, St<br>West Des Moines, LA 50266 | his Invoice to the following:<br>ounties - ISAC<br>uite 190 |             |        |

This Invoice was generated on 05/11/2016.

These will be used the same as in the past to make your hotel reservation through the housing bureau website for the ISAC Spring and Fall Schools after registering.

Congrats on making it through the tutorial. Please let us know if you have any questions or difficulties. We are working hard to iron out any wrinkles in the system prior to 8:30 am on August 17 when the real registration will occur!

And just a quick reminder, please don't pay the two cent invoice nor attend the Test Conference. This was only a test, which I'm guessing you passed with flying colors!

Please pass along the word to others in your county and affiliate, and don't forget about the webinar on August 3.